## Online Module Registration – Courses with Elective Modules

### Go to the Student Administration Portal website: www.si.ul.ie

#### You will be prompted for your **Student ID** and **PIN**:

## Log-in to the Student Administration Portal

This page is the Student Administration Portal log-in screen. Please use the form below to supply your log-in details and click the 'log-in' button to access the system.

| ID/Username:  PIN/Password:  Forgotten your password?  Log in | Portal Login             |        |
|---------------------------------------------------------------|--------------------------|--------|
| PIN/Password:  Forgotten your password?  Log in               | ID/Username:             |        |
| Forgotten your password? Log in                               | PIN/Password:            |        |
| Forgotten your password? Log in                               |                          |        |
|                                                               | Forgotten your password? | Log in |
|                                                               |                          |        |

Enter your ID number in the ID/User-name field

Enter your Student Administration Portal account Password in the Pin/Password field\*

\* If you cannot remember your Student Administration Portal Password you can request a new one by sending an email containing your ID number to <a href="mailto:pinreset@mic.ul.ie">pinreset@mic.ul.ie</a>

Click on the *Log-in* button

You will be prompted to enter your Date of Birth in the format DDMMYY:

| ecurity Ques                | tions<br>then click on the "Go" button. |    |                                                      |
|-----------------------------|-----------------------------------------|----|------------------------------------------------------|
| Questions                   |                                         |    |                                                      |
| Answer the questions below. | Date of Birth                           |    | Please enter your date of birth in the format DDMMYY |
|                             |                                         | Go |                                                      |

Enter your Date of birth, then click *Go>>*, the Student Administration Portal Home page will appear:

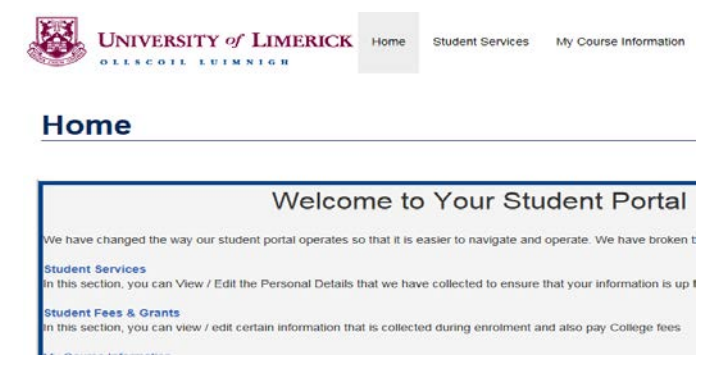

Click on the *My Course Information* page, the following screen will appear:

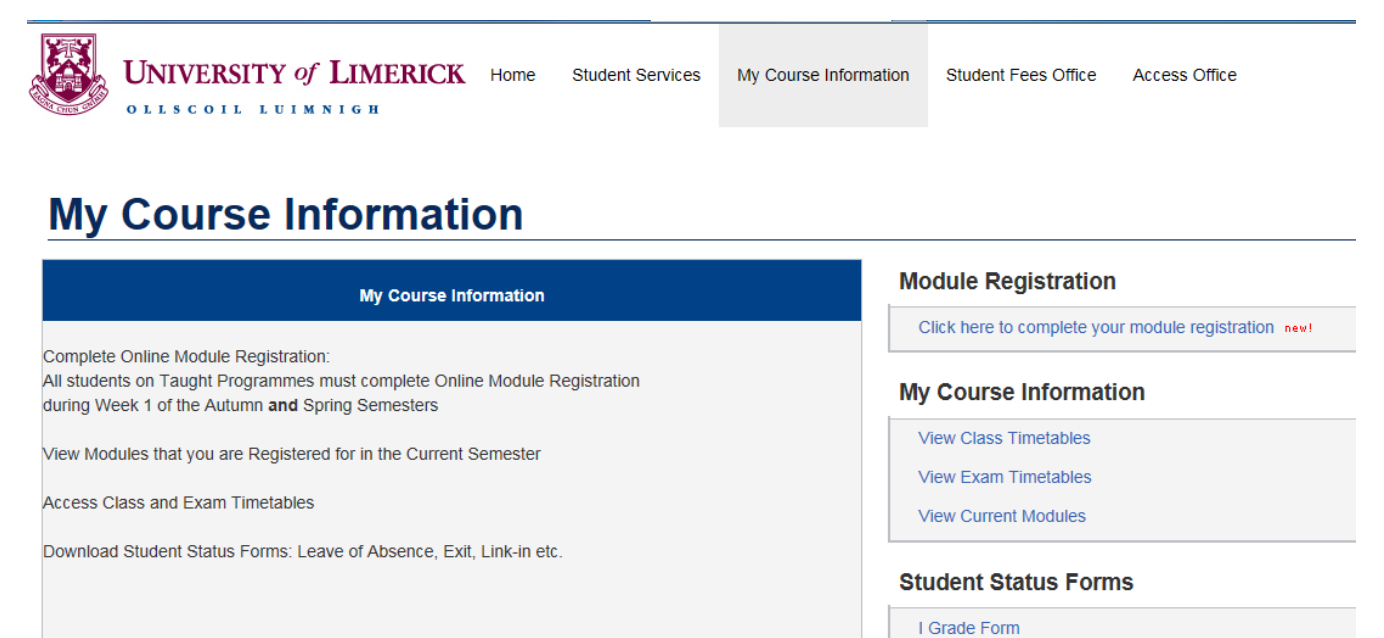

Access to transcripts on the Student Administration Portal will be re-enabled at 2.00pm on Monday, June 20th. 2016.

Click on the link in the **Module Registration** panel that says *Click here to complete your module registration*.

Internal Transfer Form

The following screen will appear, indicating:

- 1. Selected Modules: The compulsory modules you are required to take
- 2. Pick Modules: The list of elective modules where you have choices to make

| Selected N              | lodules                          |                                     |                |                |                        |                                                                                  |                   |                   |                 |            |         |       |
|-------------------------|----------------------------------|-------------------------------------|----------------|----------------|------------------------|----------------------------------------------------------------------------------|-------------------|-------------------|-----------------|------------|---------|-------|
| Module                  | Occ                              | Period                              | Level          | Credits        | Status                 | Module Name                                                                      |                   |                   |                 |            |         |       |
| EDU201                  | A                                | SEM1                                | 2              | 3.00           | Compulsory             | LANGUAGE AND LITERACY 3                                                          |                   |                   |                 |            |         |       |
| EDU203                  | A                                | SEM1                                | 2              | 3.00           | Compulsory             | STEM 4: MATHEMATICS AND ITS TEACHING 3                                           |                   |                   |                 |            |         |       |
| EDU207                  | A                                | SEM1                                | 2              | 3.00           | Compulsory             | SOCIAL, PERSONAL, HEALTH, AND PHYSICAL EDUCATION 1                               |                   |                   |                 |            |         |       |
| EDU208                  | A                                | SEM1                                | 2              | 3.00           | Compulsory             | INCLUSIVE EDUCATION FOR CHILDREN WITH SPECIAL EDUCATIONA                         | NEEDS 1           |                   |                 |            |         |       |
| EDU216                  |                                  | SEM1                                | 2              | 3.00           | Compulsory             | SOCIAL STUDIES A                                                                 |                   |                   |                 |            |         |       |
| EDU252                  | A                                | SEM1                                | 2              | 3.00           | Compulsory             | CREATING A POSITIVE CLASSROOM ENVIRONMENT                                        |                   |                   |                 |            |         |       |
| Shown bek<br>Selections | ow are a list o<br>button to con | f selections the<br>tinue the proce | at the student | can make. Use  | the Select button on e | ach row to open the module selection screen. Clear can be used to clear the curr | ent rows selectio | ns. When all sele | ctions are comp | olete, use | the Sub | mit   |
| Select                  | Rule                             |                                     |                |                |                        |                                                                                  | Group             | Overarching       | Selections      | Total      | State   | Clear |
| Select                  | Take 1 modu                      | ile from EDU2                       | 05, EDU206 I   | n Semester 1   |                        |                                                                                  |                   | -                 |                 |            |         | Clear |
| Select                  | Take 1 modu                      | le from EDU2                        | 02, EDU209 I   | n Semester 1   |                        |                                                                                  |                   | -                 |                 |            |         | Clear |
| Select                  | Take 1 modu                      | ile from FR479                      | 3. GA4733, H   | HI4753, MH4753 | , MC4711, MU4723, R    | S4733, EH4727, GY4703, IS4723, GE4773, PI4711 in Semester 1                      |                   | -                 |                 |            |         | Clear |
|                         |                                  |                                     |                |                |                        |                                                                                  | 4                 | 1.                |                 |            |         |       |

To choose from a list of electives, click on the *Select* button.

| Make Selection        | e Selection                |           |       |         |                                          |  |  |  |  |  |  |  |
|-----------------------|----------------------------|-----------|-------|---------|------------------------------------------|--|--|--|--|--|--|--|
| Choose the required i | number of modules from the | e list be | low.  |         |                                          |  |  |  |  |  |  |  |
| You can select 1 mo   | dule in total.             |           |       |         |                                          |  |  |  |  |  |  |  |
| Select                | Module                     |           | Level | Credits | Module Name                              |  |  |  |  |  |  |  |
|                       | EDU202                     |           | 2     | 3.00    | AN GAEILGE AGUS MÚINEADH NA GAEILGE 3 T1 |  |  |  |  |  |  |  |
|                       | EDU209                     |           | 2     | 3.00    | AN GAEILGE AGUS MÚINEADH NA GAEILGE 3 T2 |  |  |  |  |  |  |  |
|                       |                            |           |       | •       | Cancel Selection Submit Selections       |  |  |  |  |  |  |  |

Read the list of elective modules carefully, then select the module by clicking on the relevant box in the *Select* column, then click *Submit Selections* to confirm your elective module.

If you have more than one elective module to pick, click on the second *Select* button, and repeat the steps as outlined above until you have selected all your elective modules.

Once you have selected all your elective modules, the *Pick Modules* panel will indicate the modules you selected under the *Selections* column:

| Select | Rule                                                                                       | Group | Overarching | Selection | ns                                                               |        |     | Total | State | Clear    |
|--------|--------------------------------------------------------------------------------------------|-------|-------------|-----------|------------------------------------------------------------------|--------|-----|-------|-------|----------|
| Select | Take 1 module from EDU205, EDU206 in Semester 1                                            |       | -           | Selected  | d Modules                                                        |        |     | 1.00  |       | Clea     |
|        |                                                                                            |       |             | Module    | Name                                                             | Period | Occ |       |       | Linearen |
|        |                                                                                            |       |             | EDU205    | CHRISTIAN RELIGIOUS EDUCATION 1 - NORMAL<br>GRADING REGISTRATION | SEM1   | A   |       |       |          |
| Select | Take 1 module from EDU202, EDU209 in Semester 1                                            |       | 1           | Selected  | d Modules                                                        |        | -   | 1.00  |       | Clea     |
|        |                                                                                            |       |             | Module    | Name                                                             | Period | Occ |       |       |          |
|        |                                                                                            |       |             | EDU202    | AN GAEILGE AGUS MÚINEADH NA GAEILGE 3 TI                         | SEM1   | A   |       |       |          |
| Select | Take 1 module from FR4793, GA4733, HI4721, MH4753, MC4711, MU4723, RS4733, EH4727, GY4703, |       | -           | Selected  | d Modules                                                        |        |     | 1.00  |       | Clea     |
|        | IS4723, GE4773, PI4711 in Semester 1                                                       |       |             | Module    | Name                                                             | Period | Occ |       |       |          |
|        |                                                                                            |       |             | MC4711    | INTRODUCTION TO MEDIA AND COMMUNICATION                          | SEM1   | A   |       |       |          |

Click **Submit Selections** to proceed or if you have made an incorrect selection, click on the **Clear** button to re-select your elective(s)

| Module     | Selections        |                     |           |        |      |             |         |                                                                     |
|------------|-------------------|---------------------|-----------|--------|------|-------------|---------|---------------------------------------------------------------------|
| Selected a | total of 9 module | i(s) which total 30 | credit(s) |        |      |             |         |                                                                     |
| Year       | Period            | Status              | Rank      | Module | Occ  | Level       | Credits | Name                                                                |
| 2019/0     | SEM1              | С                   | 01        | EDU201 | А    | 2           | 3.00    | LANGUAGE AND LITERACY 3                                             |
| 2019/0     | SEM1              | с                   | 01        | EDU202 | A    | 2           | 3.00    | AN GAEILGE AGUS MÚINEADH NA GAEILGE 3 T1                            |
| 2019/0     | SEM1              | С                   | 03        | EDU203 | А    | 2           | 3.00    | STEM 4: MATHEMATICS AND ITS TEACHING 3                              |
| 2019/0     | SEM1              | 0                   |           | EDU205 | A    | 2           | 3.00    | CHRISTIAN RELIGIOUS EDUCATION 1 - NORMAL GRADING REGISTRATION       |
| 2019/0     | SEM1              | С                   | 05        | EDU207 | A    | 2           | 3 00    | SOCIAL, PERSONAL, HEALTH, AND PHYSICAL EDUCATION 1                  |
| 2019/0     | SEM1              | с                   | 06        | EDU208 | А    | 2           | 3.00    | INCLUSIVE EDUCATION FOR CHILDREN WITH SPECIAL EDUCATIONAL NEEDS 1   |
| 2019/0     | SEM1              | С                   | 02        | EDU252 | А    | 2           | 3.00    | CREATING A POSITIVE CLASSROOM ENVIRONMENT                           |
| 2019/0     | SEM1              | с                   | 03        | EDU254 | А    | 2           | 3.00    | SOCIAL STUDIES 2: TEACHING HISTORY AND GEOGRAPHY IN PRIMARY SCHOOLS |
| 2019/0     | SEM1              | 0                   |           | MC4711 | A    | 1           | 6.00    | INTRODUCTION TO MEDIA AND COMMUNICATION THEORY                      |
|            |                   |                     |           |        | Undo | Last Change |         | Enter Selections Undo Selections                                    |

Click the *Enter Selections* button to proceed, or the *Undo Selections* if you wish to go back and change your module selections.

# **Confirm Module Registration**

NOTE: There are 2 steps to module registration:

1. Enter Module Selections (pre-registration of modules) Previous Screen

2. Confirm Module Registration (occurs in Week 1 of Semester only) Current Screen

Both steps must be complete by the end of Week 1 to ensure you have successfully registered your modules

| Module     | Selections        |                    |             |        |      |             |         |                                |                                       |
|------------|-------------------|--------------------|-------------|--------|------|-------------|---------|--------------------------------|---------------------------------------|
| Selected a | total of 9 module | (s) which total 30 | ) credit(s) |        |      |             |         |                                |                                       |
| Year       | Period            | Status             | Rank        | Module | Occ  | Level       | Credits | Name                           |                                       |
| 2019/0     | SEM1              | с                  | 01          | EDU201 | А    | 2           | 3.00    | LANGUAGE AND LITERACY 3        |                                       |
| 2019/0     | SEM1              | С                  | 01          | EDU202 | А    | 2           | 3.00    | AN GAEILGE AGUS MÚINEADH NA    | GAEILGE 3 T1                          |
| 2019/0     | SEM1              | С                  | 03          | EDU203 | А    | 2           | 3.00    | STEM 4: MATHEMATICS AND ITS TE | ACHING 3                              |
| 2019/0     | SEM1              | 0                  |             | EDU205 | А    | 2           | 3.00    | CHRISTIAN RELIGIOUS EDUCATION  | N 1 - NORMAL GRADING REGISTRATION     |
| 2019/0     | SEM1              | С                  | 05          | EDU207 | А    | 2           | 3.00    | SOCIAL, PERSONAL, HEALTH, AND  | PHYSICAL EDUCATION 1                  |
| 2019/0     | SEM1              | С                  | 06          | EDU208 | А    | 2           | 3.00    | INCLUSIVE EDUCATION FOR CHILE  | OREN WITH SPECIAL EDUCATIONAL NEEDS 1 |
| 2019/0     | SEM1              | С                  | 02          | EDU252 | А    | 2           | 3.00    | CREATING A POSITIVE CLASSROO   | M ENVIRONMENT                         |
| 2019/0     | SEM1              | С                  | 03          | EDU254 | А    | 2           | 3.00    | SOCIAL STUDIES 2: TEACHING HIS | TORY AND GEOGRAPHY IN PRIMARY SCHOOLS |
| 2019/0     | SEM1              | 0                  |             | MC4711 | А    | 1           | 6.00    | INTRODUCTION TO MEDIA AND CO   | MMUNICATION THEORY                    |
|            |                   |                    |             |        | Undo | Last Change |         | Confirm Selections             | Undo Selections                       |

Click Confirm Selections to complete your Online Module Registration

If you encounter an error or problem while completing online registration please email saa@mic.ul.ie stating your name and ID number, and a brief description of the problem